## Anleitung Erstanmeldung im Online-Banking

mit dem TAN Verfahren "Sm@rtTAN-photo"

## 1. Vorraussetzungen für die Nutzung mit einem neuen VR-NetKey

## **Das ist Ihre Ausgangssituation**

Sie haben den Online-Banking-Vertrag bereits unterschrieben und möchten zukünftig das TAN Verfahren "Sm@rtTAN-photo" nutzen.

Sie haben folgende Dinge vorliegen:

- VR-NetKey
- die durch die Bank zugesandte Erst-Zugangs-PIN
- Sm@rtTAN-photo Leser
- Ihre Bankkarte (Girocard)
- Computer, Smartphone oder Tablet mit Internetzugang

### Sicherheitsregeln:

- Überprüfen Sie vor Eingabe einer TAN immer die angezeigten Werte in der TAN-App.
- Geben Sie Ihre PIN und TANs
  an Niemanden weiter. Auch Bankmitarbeiter fragen niemals nach Ihren Zugangsdaten.
- Niemals wird Sie Ihre Bank per E-Mail auffordern, vertrauliche Daten in ein Formular einzugeben. Sollten Sie eine solche E-Mail erhalten, löschen Sie diese bitte umgehend.
- Vergewissern Sie sich immer, dass Sie auch auf einer echten Seite Ihrer Bank sind.
- Bitte geben Sie die PIN und TAN nur auf den Ihnen von uns mitgeteilten und autorisierten Zugangswegen ein.
- Weitere Hinweise und aktuelle Sicherheitswarnungen finden Sie unter www.vbvechta.de/sicherheit

Sperrnotruf für alle Karten und Online-Banking 116 116

### Wichtige Hinweise:

- Zu Ihrer Sicherheit ist jede TAN nur für eine bestimmte Transaktion zeitlich begrenzt gültig!
- Die App kann für Ihren Online-Zugang auf bis zu drei Endgeräten installiert werden.
- Wir empfehlen die Aktivierung von Push-Nachrichten für diese App.

Haben Sie Fragen zur Einrichtung oder Nutzung der App? Schauen Sie einfach auf www.vbvechta.de/sgp vorbei - dort finden Sie viele Tipps und Hinweise. Und wenn Sie dort nicht fündig werden sollten, dann stehen wir Ihnen vor Ort telefonisch und persönlich gerne zur Verfügung.

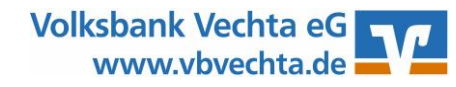

## **Anleitung Erstanmeldung** im Online-Banking

mit dem TAN Verfahren "Sm@rtTAN-photo"

Volksbank Vechta eG

#### Erstanmeldung im Online-Banking mit "Sm@rtTAN-photo" 2.

## Das ist Ihre Ausgangssituation

Sie haben die TAN-App "VR SecureGo plus" auf Ihrem Smartphone oder Tablet aktiviert.

Sie haben folgende Dinge vorliegen:

- **VR-NetKey**
- die durch die Bank zugesandte Erst-Zugangs-PIN
- Sm@rtTAN-photo Leser .
- Ihre Bankkarte (Girocard)
- Computer, Smartphone oder Tablet mit Internetzugang

Folgen Sie nun einfach unserer Anleitung.

## Anmeldung im Online-Banking

- 1. Gehen Sie auf unsere Homepage www.vbvechta.de und rufen Sie über den Punkt "Login" den Link "OnlineBanking" auf.
- 2. Geben Sie Ihren VR-NetKey und die Ihnen zugesandte Erst-Zugangs-PIN in die dafür vorgesehenen Felder ein und klicken Sie auf "Anmelden".

## Änderung Ihrer Erst-Zugangs-PIN in Ihre persönliche PIN

- 3. Jetzt werden Sie aufgefordert, Ihre Erst-Zugangs-PIN in eine persönliche PIN zu ändern.
- Geben Sie zunächst bei "Aktuelle PIN" 4. die PIN-Nummer ein, die Sie per Post erhalten haben. Anschließend vergeben Sie eine neue PIN und bestätigen diese im Feld "Wiederholung neue PIN". Nach erfolgter Eingabe klicken Sie auf den Button "Eingaben prüfen".

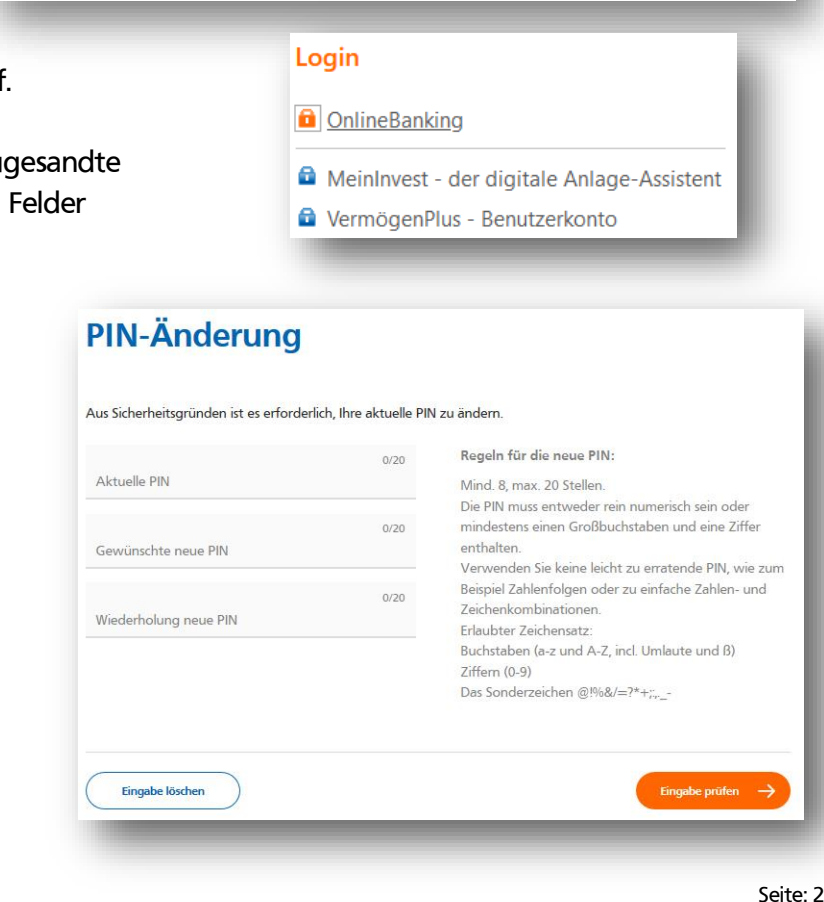

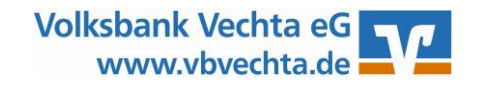

# Anleitung Erstanmeldung im Online-Banking

mit dem TAN Verfahren "Sm@rtTAN-photo"

#### Zunächst wird eine animierte Grafik für Sm@rt-TAN optic angezeigt. 5.

Für die Anzeige des Sm@rt-TAN photo-Farbcodes wechseln Sie bitte auf die entsprechende Auswahl. Stecken Sie nun Ihre Karte in den TAN-Generator und drücken Sie "Scan". Im Display wird das Kamerabild angezeigt. Erfassen Sie mit dem TAN-Generator den Farbcode. Prüfen Sie die Anzeige im Display und bestätigen mit "OK".

Die angezeigte TAN geben Sie im dafür vorgesehenen Feld ein und klicken "Ausführen".

| Ihre Eingabe          | Sicherheitsabfrage                                                 |
|-----------------------|--------------------------------------------------------------------|
| Aktuelle PIN          | Bitte unbedingt Auftragsdaten abgleichen 🚯                         |
| *****                 |                                                                    |
|                       | Sicherheitsverfahren                                               |
| Gewünschte neue PIN   | Sm@rt-TAN photo V                                                  |
| Wiederholung neue PIN | Bitte geben Sie die auf Ihrem TAN-Generator<br>angezeigte TAN ein. |
|                       |                                                                    |

6. Nach einer erneuten Anmeldung mit Ihrer persönlichen PIN steht Ihnen nun das Online-Banking zur Verfügung.

Sofern gewünscht, können Sie sich statt des 7. VR-NetKey einen persönlichen Alias (Benutzername) vergeben. Hierzu öffnen Sie unter "Datenschutz & Sicherheit" das Feld "Alias".

Über die drei Punkte ist das Menü auzuklappen und der ein Alias zu vergeben. Tragen Sie nun bitte Ihren gewünschten neuen Alias ein und wiederholen diesen im unteren Feld.

Mit "Übernehmen" beenden Sie den Vorgang.

| ? | Testkunde Volksbank<br>Vechta      | G |
|---|------------------------------------|---|
|   | Persönliche Daten                  |   |
|   | Profilauswahl                      |   |
|   | Datenschutz & Sicherheit 🗸 🗸       |   |
|   | Steuern                            |   |
|   | Berechtigungen/Vollmachten         |   |
|   | Zugriffsverwaltung                 |   |
|   |                                    |   |
|   | Onlinezugang                       |   |
|   | Ihre Anmeldedaten zum Onlinezugang |   |
|   | Aliac                              |   |

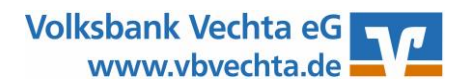

PIN

Anleitung :=